## Smart Link 接続方法

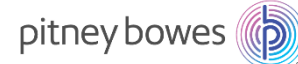

※接続方法により機器設定方法が変わります。

- 1. 有線(IPアドレス自動取得/DHCP)の場合
- 2. 有線(固定 IP あり)の場合
- 3. 無線(IPアドレス自動取得/DHCP)の場合
- 4. 無線(固定 IP 接続)の場合
- 有線 LAN 接続(IP アドレス自動取得/DHCP)
   Smart Link へ接続前に以下のご準備をお願いいたします。
  - お客様側のネットワーク設定
     ※MAC アドレスは機器裏側に記載されています。
     E/A: 有線用 MAC アドレス E/W: 無線用 MAC アドレス
  - ② Smart Link に接続する為のインターネットケーブル

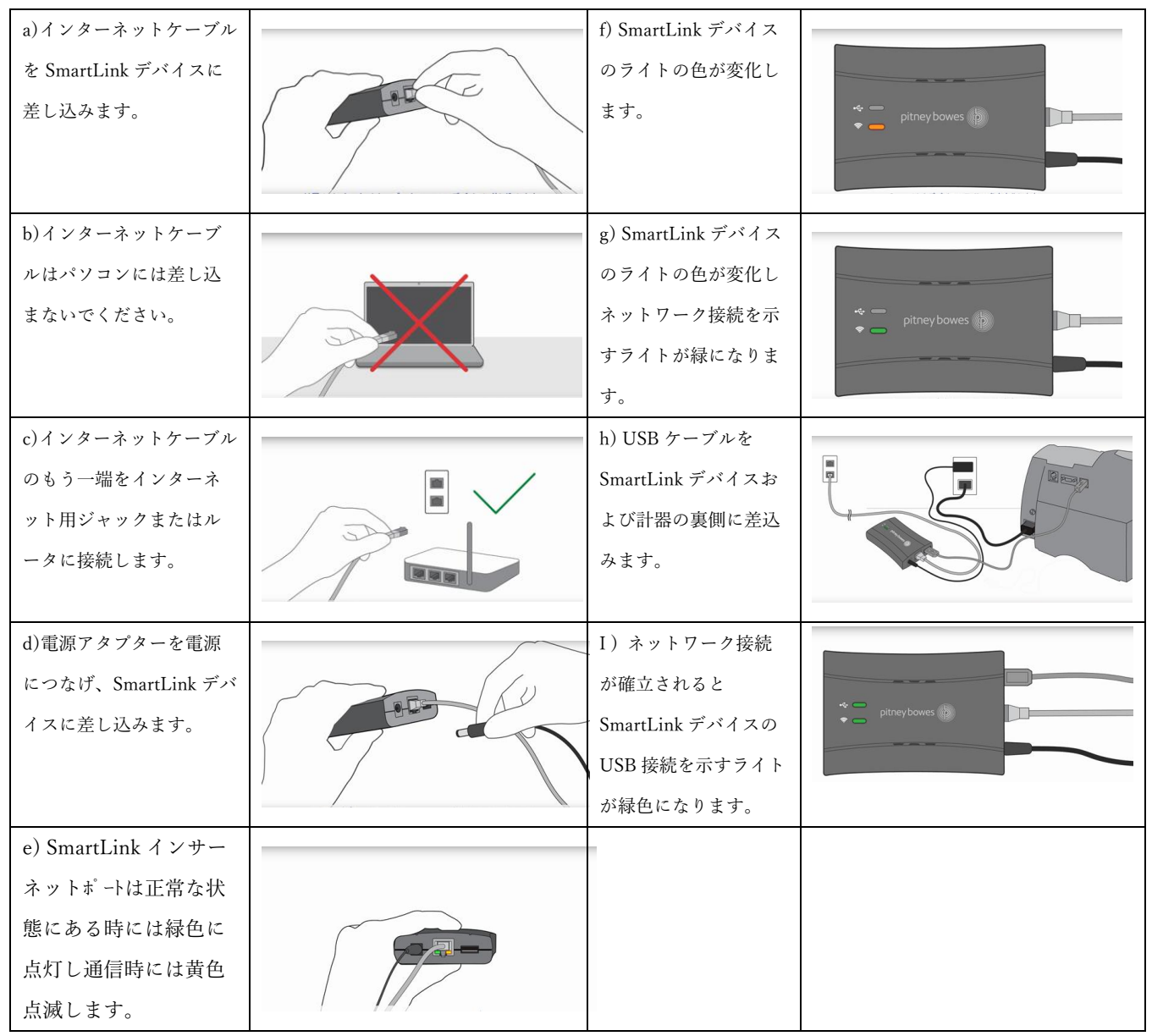

(1) SmartLink デバイス設定方法

SmartLink

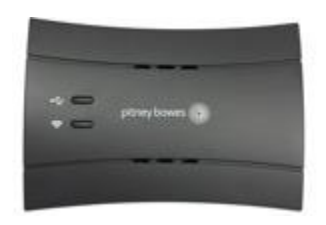

- 有線 LAN 接続(固定 IP) WEB 掲載先 <u>https://setup.smartlink.pitneybowes.com/connection</u> SmartLink へ接続前に以下のご準備をお願いいたします。
  - お客様側のネットワーク設定
     ※MAC アドレスは機器裏側に記載されています。
     E/A: 有線用 MAC アドレス E/W: 無線用 MAC アドレス
  - ② SmartLink デバイスに固定 IP 設定をおこなう為、インターネットに接続できるパソコン
  - ③ SmartLink に接続する為のインターネットケーブル

(1) SmartLink デバイスへの固定 IP アドレス設定方法

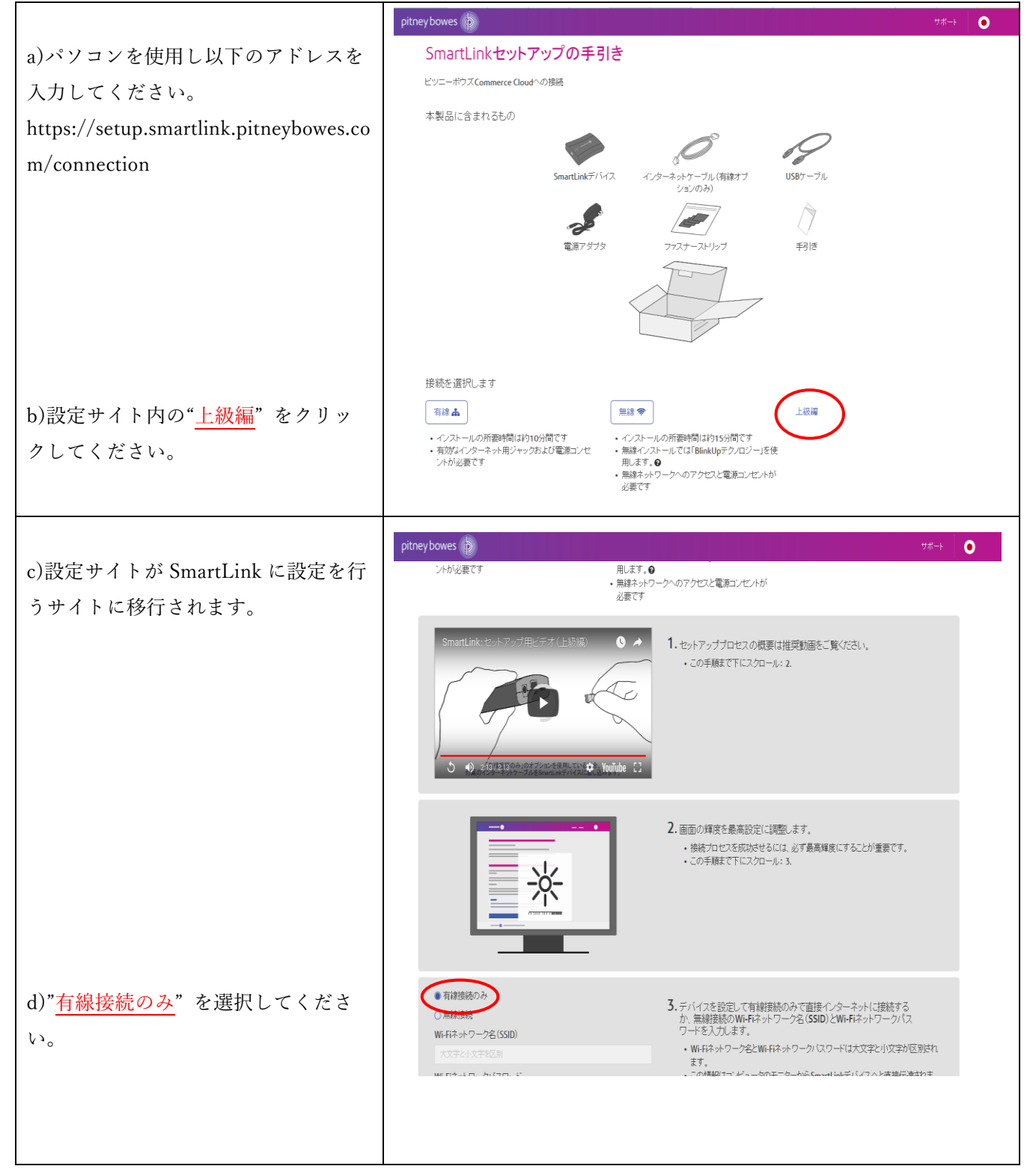

| e)インターネットケーブルを                                                                                                   | pitneybowes 🖻 🥂 🔿                                                                                                    |
|----------------------------------------------------------------------------------------------------|----------------------------------------------------------------------------------------------------|
| SmartLink デバイスへ接続してくださ<br><sup>い。</sup>                                                                          | <ul> <li>準備 回帰 日営指統 定了</li> <li>4. 付属のインターネットケーブルで、SmartLinkデバイスを壁のインターネット用デャックまたはルージは接風します。</li> <li>デバイスのライトはオフのままなので注思してださい。</li> <li>機械プロセス中はゴ属のイーサネットケーブルを使用してださい。</li> <li>・デーガルが画面に脳かない場合、ノートPC ダブレットまたはモバイル機器といったポータブル機器を使用してなさい。</li> </ul>                                                                                                    |
| f)電源アタプターを電源につなげ<br>SmartLink デバイスへに差し込みして<br>ください。                                                              | ・この手稿まで下にスクロール:5.                                                                                                    |
| g)接続に必要な情報を入力してくださ<br>い。                                                                                         | O DHCPE使用してIP751-2名目的が-NXFP  P P71-2名前の当てる  IP771-2  F773-11-72-1  プライマリDNS771-2ス  D2-24-1  D2-24-1 |
| h)プロキシ設定が必要であれば情報を<br>入力してください。                                                                                  | O インド・ネットへの直接接続     F手動プロキン設定     サーバー ボート     ホット     ホット     ホット     オン名訳にはP7Fレスを入力     プロキン認証(オブション)     Tロキン認証(オブション)     Aligned Addition Addition Addita     |
| <ul> <li>※ご使用のプロキシにより、接続できない場合があります。</li> <li>プロキシサーバーを経由しない方法をお勧めいたします。</li> <li>i)パソコンディスプレイの輝度(明る)</li> </ul> | プロキシューザー名 プロキシバクワード                                                                                                    |
| さ)を最大にして下さい。<br>J)" <mark>開始</mark> "をクリックしてください。<br>緑色の部分がフラッシングします。                                            | <ul> <li>9.準備ができたら「開始点を押します。</li> <li>全領のウーケットエリアでSmartLinkを直面に接触させたまま、まっすぐ固定します。</li> <li>プロセス全体に高マレート(バスを直面にひったりと合わせたままにしてください<br/>(約1分)・</li> <li>SmartLinkデリバイスを直面のここに合<br/>わせて回流します</li> </ul>                                                                                                    |
| k)SmartLink デバイスをパソコンディ<br>スプレイの" <u>緑の部分</u> "に押し当ててく<br>ださい。                                                   | この部分をディスプレイに<br>当ててください                                                                                                    |
| l) USB ケーブルを SmartLink デバイ<br>スおよび計器の裏側に差込みます。                                                                   |                                                                                                    |
| m) ネットワーク接続が確立されると<br>SmartLink デバイスの USB 接続を示<br>すライトが緑色になります。                                                  | pitney bowes                                                                                                    |

- 3. 無線 LAN 接続(DHCP 接続) WEB 掲載先 <u>https://setup.smartlink.pitneybowes.com/connection</u> SmartLink へ接続前に以下のご準備をお願いいたします。
  - お客様側のネットワーク設定 最新の郵便料金計器のネットワーク接続資料をご確認いただき お客様側のネットワーク設定をお願い致します。
     ※MAC アドレスは機器裏側に記載されています。
     E/A:有線用 MAC アドレス E/W:無線用 MAC アドレス
  - ② SmartLink デバイスに固定 IP 設定をおこなう為、インターネットに接続できるパソコン

(1) SmartLink デバイスへの固定 IP アドレス設定方法

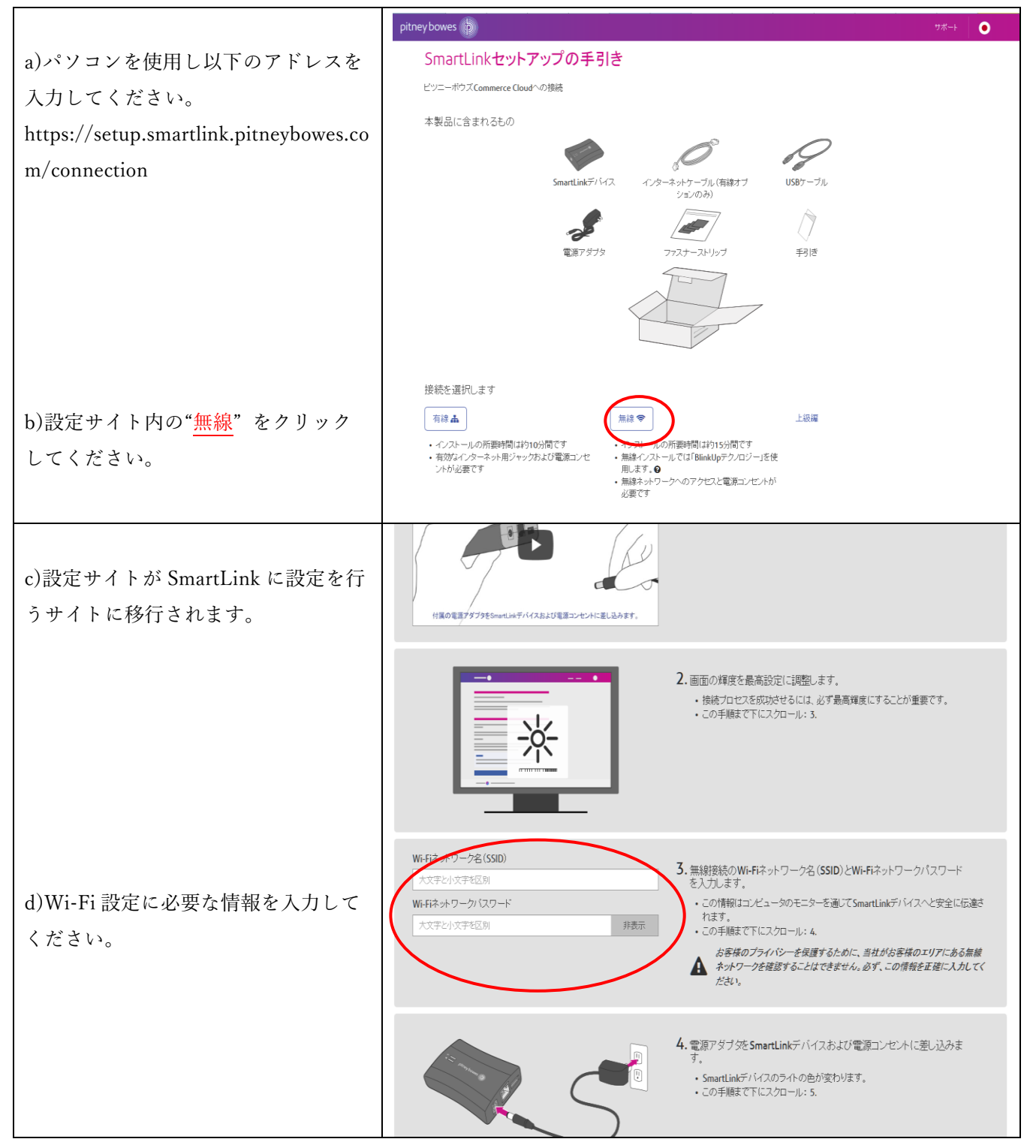

| e)電源アタプターを電源につなげ<br>SmartLink デバイスへに差し込みして<br>ください。             | 準備     同期     計芸を挟托     安丁            ・ 「「「「「」」」」」            ・ 「「」」」」            ・ 「「」」」            ・ 「「」」」            ・ 「「」」」            ・ 「「」」」            ・ 「「」」」            ・ 「「」」」            ・ 「「」」」         ・ 「」         ・ 「」         ・ 「」         ・ 「」         ・ 「」         ・ 「」         ・ 「」         ・ 「」         ・ 「」         ・ 「」         ・ 「」         ・ 「」         ・ 「」         ・ 「」         ・ 「」         ・ 「」         ・ 「」         ・ 「」         ・ 「」         ・ 「」         ・ 「」         ・ 「」         ・ 「」         ・ 「」         ・ 「」         ・ 「」         ・ 「」         ・ 「」         ・ 「」         ・ 「」         ・ 「」         ・ 「」         ・ 「」         ・ 「」         ・ 「」         ・ 「」         ・ 「」         ・ 「」         ・         ・         ・                                                                                                    |
|-----------------------------------------------------------------|----------------------------------------------------------------------------------------------------|
| f)パソコンディスプレイの輝度(明る<br>さ)を最大にして下さい。                              | <ul> <li>5. SmartLinkデバイスを接続する準備を行います。</li> <li>SmartLinkデバイスを接続する準備を行います。</li> <li>SmartLinkデバイスと接続する準備を行います。</li> <li>SmartLinkデバイスと接続する準備を行います。</li> <li>SmartLinkデバイスを接続する準備を行います。</li> <li>SmartLinkデバイスを接続する準備を行います。</li> <li>SmartLinkディンスを行います。</li> <li>SmartLinkディンスを行います。</li> <li>S</li></ul> |
| g)" <mark>開始</mark> "をクリックしてください。<br>緑色の部分がフラッシングします。           | <ul> <li>5</li> <li>6. 準備ができたら「開始」を押します。</li> <li>を振りのターグッキェリアでSmartLinkを画面に接触させたまま、まっすぐ固定します。</li> <li>フロセスタンを通びて、アトビスを画面にひったりと合わせたままにしてください<br/>(約1分の)</li> <li>SmartLinkデトは穴を画面のここに合<br/>わせて固定します</li> </ul>                                                                                                    |
| h)SmartLink デバイスをパソコンディ<br>スプレイの"緑の部分"に押し当ててく<br>ださい。           | この部分をディスプレイに<br>当ててください                                                                                                    |
| l) USB ケーブルを SmartLink デバイ<br>スおよび計器の裏側に差込みます。                  |                                                                                                    |
| m) ネットワーク接続が確立されると<br>SmartLink デバイスの USB 接続を示<br>すライトが緑色になります。 | pitney bowes                                                                                                    |

- 4. 無線 LAN 接続(固定 IP) WEB 掲載先 <u>https://setup.smartlink.pitneybowes.com/connection</u> SmartLink へ接続前に以下のご準備をお願いいたします。
  - お客様側のネットワーク設定 最新の郵便料金計器のネットワーク接続資料をご確認いただき お客様側のネットワーク設定をお願い致します。
     ※MACアドレスは機器裏側に記載されています。
     E/A: 有線用 MACアドレス E/W: 無線用 MACアドレス
  - ② SmartLink デバイスに固定 IP 設定をおこなう為、インターネットに接続できるパソコン

(1) SmartLink デバイスへの固定 IP アドレス設定方法

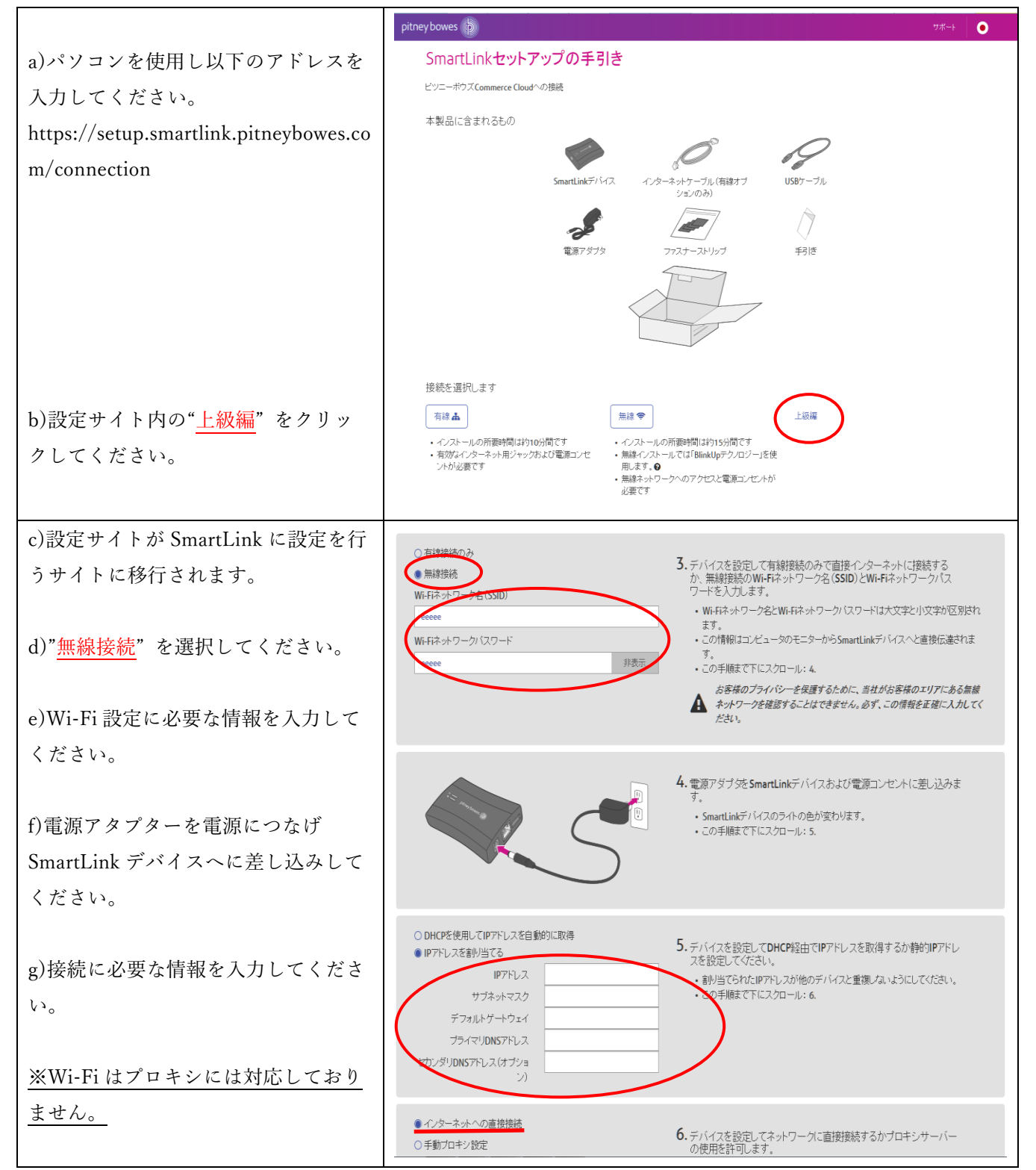

| h)パソコンディスプレイの輝度(明る<br>さ)を最大にして下さい。                                   | <ul> <li>7. SmartLinkデバイスな登場に行います。</li> <li>9. SmartLinkデバイスは古客地の無線ネットワーク汚線由してインターネットに接続し、画面を通して伝達を行います。</li> <li>2. SmartLinkデバイスは古客地の無線ネットワーク汚線由してインターネットに接続し、画面を通して伝達を行います。</li> <li>3. SmartLinkデバイスは古客地の無線ネットワーク汚線由してインターネットに接続し、画面を通して伝達を行います。</li> <li>3. SmartLinkデバイスは古客地の無線ネットワーク汚線由してインターネットに接続し、画面を通じて伝達を行います。</li> <li>3. SmartLinkデバイスは古客地の無線ネットワーク汚線由してインターネットに接続し、</li> <li>3. SmartLinkデバイスは古客地の無線ネットワーク汚線由してインターネットに接続し、</li> <li>3. SmartLinkデバイスは古客地の無線ネットワーク汚線由してインターネットに接続し、</li> <li>3. SmartLinkデバイスは古客地の無線ネットワーク汚線由してインターネットに接続し、</li> <li>3. SmartLinkデバイスは古客地の無線ネットワーク汚線由してインターネットに接続し、</li> <li>3. SmartLinkデバイスは古客地の無線ネットワーク汚線由してインターネットに接続し、</li> <li>3. SmartLinkデバイスは古客地の無線ネットワーク汚線由してインターネットに接続し、</li> <li>3. SmartLinkデバイスは吉客地の一般なからした。</li> <li>3. SmartLinkデバイスは吉客地の一般なからした。</li> <li>3. SmartLinkデバイスは吉客地の一般なからした。</li> <li>3. SmartLinkデバイスは吉客地の一般なからした。</li> <li>3. SmartLinkデバイスは吉客地の一般なからした。</li> <li>3. SmartLinkデバイスは吉客地の一般なからした。</li> <li>3. SmartLinkデバイスは吉客地の一般なからした。</li> <li>3. SmartLinkデバイスを抽点した。</li> <li>3. SmartLinkデバイスを抽点した。</li> <li>3. SmartLinkデバイスを抽点した。</li> <li>3. SmartLinkデバイスを抽点した。</li> <li>3. SmartLinkデバイスを抽点した。</li> <li>3. SmartLinkデバイスを抽点した。</li> <li>3. SmartLinkデバイスを抽点した。</li> <li>3. SmartLinkデバイスを抽点した。</li> <li>3. SmartLinkデバイスを抽点した。</li> <li>3. SmartLinkディバンを抽点した。</li> <li>3. SmartLinkディバンを抽点した。</li> <li>3. SmartLinkディバンを抽点した。</li> <li>3. SmartLinkディバンを抽点した。</li> <li>3. SmartLinkディバンを抽点した。</li> <li>3. SmartLinkディバンを抽点した。</li> <li>3. SmartLinkディバンを加入した。</li> <li>3. SmartLinkディンを加入した。</li> <li>3. SmartLinkディンを加入した。</li> <li>3. SmartLinkディンを加入した。</li> <li>3. SmartLinkディンを加入した。</li> <li>3. SmartLinkディンを加入した。</li> <li>3. SmartLinkディンを加入した。</li> <li>3. SmartLinkディンを加入した。</li> <li>3. SmartLinkディンを加入した。</li> <li>3. SmartLinkディンを加入した。</li> <li>3. SmartLinkディンを加入した。</li> <li>3. SmartLinkディンを加入した。</li> <li>3. SmartLinkデ</li></ul> |
|----------------------------------------------------------------------|----------------------------------------------------------------------------------------------------|
| i)" <mark>開始</mark> "をクリックしてください。                                    | <ul> <li>8.準備ができたら「開始」を押します。</li> <li>を得めターグットエリアでSmartLinkを画面に接触させたまま、まっすぐ固定します。</li> <li>プロセス全体を通じて、デバイスを画面にぴったりと合わせたままにしてください<br/>(の分別の)</li> </ul>                                                                                                    |
| j)SmartLink デバイスをパソコンディ<br>スプレイの" <mark>緑の部分</mark> "に押し当ててく<br>ださい。 | <b>*</b><br>この部分をディスプレイ<br>に当ててください                                                                                                    |
| k) USB ケーブルを SmartLink デバイ<br>スおよび計器の裏側に差込みます。                       |                                                                                                    |
| 1) ネットワーク接続が確立されると<br>SmartLink デバイスの USB 接続を示<br>すライトが緑色になります。      | pitney bowes                                                                                                    |

Г

٦